# Configurer un extendeur de fabric avec une infrastructure axée sur les applications

## Contenu

Introduction Conditions préalables Conditions requises Components Used Configuration 1. Fixer un FEX au fabric ACI Configuration à l'aide de l'interface utilisateur graphique Vérifiez le FEX à l'aide de l'interface utilisateur graphique Vérification sur l'interface de ligne de commande du commutateur Fixer un FEX à une feuille avec l'API REST 2. Configurer FEX HIF Vérifier avec l'interface utilisateur graphique Vérification Dépannage

## Introduction

Ce document décrit comment un extendeur de fabric (FEX) peut être configuré avec l'infrastructure axée sur les applications (ACI) et comment les interfaces hôtes (HIF) sur un FEX peuvent être configurées.

# Conditions préalables

## **Conditions requises**

Aucune spécification déterminée n'est requise pour ce document.

## **Components Used**

Les informations de ce document sont basées sur le logiciel ACI version 1.1(3f).

The information in this document was created from the devices in a specific lab environment. All of the devices used in this document started with a cleared (default) configuration. Si votre réseau est en ligne, assurez-vous de bien comprendre l'incidence possible des commandes.

# Configuration

1. Fixer un FEX au fabric ACI

Au moment de cet article :

- La fixation directe d'un FEX à une feuille est prise en charge.
- Ces modèles FEX ont été pris en charge : N2K-C2232PP-10GEN2K-C2232TM-E-10GEN2K-C2348UPQN2K-C2348TQN2K-C2332TQN2K-C2248TP-E-1GEN2K-C2248TP-1GEN2K-C2248PQ-10GEN2K-B22IBM-PN2K-B22DELL-P

Cependant, comme cette liste peut être fréquemment mise à jour, reportez-vous aux Notes de version du commutateur Nexus 9000 pour obtenir une liste précise et mise à jour de votre logiciel ACI.

Un FEX de l'ACI ne peut être attaché qu'à une seule feuille avec un ou plusieurs ports. Les ports qui connectent FEX aux feuilles feront partie d'un port-channel.

Dans cet exemple, un FEX a été attaché à la feuille ACI 1 sur le port 1/17-18.

#### Configuration à l'aide de l'interface utilisateur graphique

- 1. Dans la barre de menus supérieure, cliquez sur Fabric, puis sur Access Policies.
- 2. Sélectionnez Démarrage rapide dans le volet de navigation gauche, puis cliquez sur le lien Configurer une interface, un PC et un VPC comme indiqué dans l'image.

| uluilu<br>cisco                                                                                                    | SYSTEM | TENAN   | ITS FABRIC                                                                                                    |                                                                                                    | ORKING                                                                                                    | L4-L7 SERVICES                                                                                                    | ADMIN                                                                                                    | ρ                                                                                                    | welcome, admin v                                                                                   |
|----------------------------------------------------------------------------------------------------|--------|---------|----------------------------------------------------------------------------------------------------|----------------------------------------------------------------------------------------------------|----------------------------------------------------------------------------------------------------|----------------------------------------------------------------------------------------------------|----------------------------------------------------------------------------------------------------|----------------------------------------------------------------------------------------------------|----------------------------------------------------------------------------------------------------|
|                                                                                                    |        |         |                                                                                                    | ES ACCESS POLICIES                                                                                                    | $\mathbf{>}$                                                                                                    |                                                                                                    |                                                                                                    |                                                                                                    |                                                                                                    |
| Policies                                                                                                    |        | 🛛 🖸 Qui | ck Start                                                                                                    |                                                                                                    |                                                                                                    |                                                                                                    |                                                                                                    |                                                                                                    |                                                                                                    |
| Quids Start     Switch Policies     Module Policies     Induide Policies     Global Policies     Monitoring Policies     Monitoring Policies     Policies     Policies |        |         | HELP<br>Access policies govern the i<br>various functions or protoco<br>administrators to select the<br>Access policies configure ei<br>controllers and hypervisors,<br>CDP or LACP, and features<br>Using the Configure an inter<br>that you will apply, such as C<br>Quick Start<br>Configure out-of-band fr<br>Create a CDP (or other<br>Configure an interface,<br>Monitor access port start | operation of interfaces that<br>is. Administrators who hav<br>pods, leaf switches, and in<br>whermal-facing interfaces this<br>like monitoring or diagnos<br>irface, PC, and VPC wizard<br>CDP or LLDP policies, befor<br>iagement access<br>management access<br>D interface policy<br>PC, and VPC<br>listics | provide external<br>fabric adminis<br>terfaces to whic<br>at do not connec<br>enders (FEX). A<br>lics.<br>link below, you<br>re launching the<br>original<br>original | access to the fabric. T<br>trator privileges can cr<br>h they will apply acces<br>t to a spine switch. Ext<br>an apply a common t<br>e wizard. You can also | he system provides default access<br>eate new access policies accordir<br>s policies.<br>emal-facing interfaces connect to<br>configuring port channels and virth<br>emplate to a number of interfaces.<br>create the policies as you complet<br>See Also<br>Physical Interface (Link Level<br>COP<br>LACP<br>LACP<br>LACP<br>ACP<br>LACP<br>ACP<br>LACP<br>ACP<br>LACP<br>ACP<br>LACP<br>L | s policies. Access policies<br>g to their requirements. Th<br>external devices such as vi<br>al port channels, protocols<br>We recommended that you<br>e the wizard. | enable configuring<br>le APIC enables<br>rtual machine<br>s such as LLDP,<br>u create the policies |

3. Cliquez sur l'icône verte + comme indiqué dans cette image.

 Cliquez sur le bouton Avancé, puis dans la section Commutateurs, cliquez sur le petit + et sélectionnez la feuille sur laquelle le FEX est connecté (dans ce cas, la feuille 101) comme indiqué dans cette image.

| CONFIGURE INTERFACE, PC, AND VP          | C (1)×                                                                                                    |
|------------------------------------------|----------------------------------------------------------------------------------------------------|
| CONFIGURED SWITCH INTERFACES             | Select Switches To Configure Interfaces: Quick Ovanced<br>Switch IDs Switch Policy Group<br>101 Select or type to pre-provision Switch Porfie Name:<br>0 - NAME TYPE<br>Switch Type:<br>Fexe:<br>10 Switch Port(s) It Connects To<br>D Switch Port(s) It Connects To<br>D Switch Port(s) It Connects To<br>D Switch Port(s) It Connects To<br>D Switch Port(s) It Connects To<br>D Switch Port(s) It Connects To<br>D Switch Port(s) It Connects To |
| VPC SWITCH PAIRS                         |                                                                                                    |
| + 🔀<br>VPC DOMAIN ID — SWITCH A SWITCH B |                                                                                                    |
|                                          | Switch ( # Access Port # Fabric Port ). Only the access ports can be selected.                                                                                                    |

- 5. Procédez comme suit : Dans le champ Switch Profile Name, saisissez le nom du profil FEX (dans ce cas, fex101).Dans la section FEX, saisissez l'ID FEX (il s'agit du numéro FEX) et la liste des ports de la feuille qui se connectent à ce FEX (1/17-18).Cliquez sur Update.
- 6. Click Save.
- 7. Cliquez sur Submit.

| CONFIGURE                                                         | D SWITCH INT    | ERFACES  | Select Solutions To Co                         | nfigure Interfaces: 🛞 Quick | R Advanced          |                |
|-------------------------------------------------------------------|-----------------|----------|------------------------------------------------|-----------------------------|---------------------|----------------|
| A 201<br>NOCE ID IN 1<br>1 01 101-107<br>1 01 101-104<br>1 01 101 | CREACES IN THRE | ENCLP    | Switches                                       | de Kil<br>Sontch IDe<br>101 | Switch Policy Group |                |
| 100 100<br>100 100<br>100 100                                     |                 |          | Switch Profile Name:<br>Switch Type:<br>Fease: | fex101<br>● 48 Purts        | ni -                |                |
|                                                                   |                 |          | <                                              | 10<br>181<br>UPDATE         | 0 1/0-18<br>CANCE   | $\geq$         |
| VPC SWITCH                                                        | + PAIRS         |          |                                                |                             |                     | figure contait |
| + 3<br>IPC DOWIN D                                                | — янлся 1       | SWITCH 2 |                                                | 5                           | 388888              | $\bigcirc$     |
| 200                                                               | 581<br>383      | 102      |                                                |                             |                     |                |

8. Votre FEX est maintenant connecté au fabric.

#### Vérifiez le FEX à l'aide de l'interface utilisateur graphique

1. Dans la barre de menus supérieure, cliquez sur Fabric, puis sur Access Policies.

2. Dans le volet de navigation de gauche, vous verrez **Stratégies de commutation > Profils**, le nom du FEX que vous avez utilisé à l'étape 3. et un profil d'interface associé du même nom et la chaîne **if\_selector** ajoutée.

|                                                                                                    | INVENTORY   FABRIC POLICIES   A                                                                                 | CCESS POLICIES                                   |                                                        |              |
|----------------------------------------------------------------------------------------------------|----------------------------------------------------------------------------------------------------|--------------------------------------------------|--------------------------------------------------------|--------------|
| Policies                                                                                                    | Switch Profile - f                                                                                              | ex101                                            |                                                        |              |
| Cuick Start                                                                                                    |                                                                                                    |                                                  |                                                        |              |
| Switch Policies                                                                                                    |                                                                                                    |                                                  |                                                        | POLI         |
| Policies                                                                                                    | <b>○ ★</b>                                                                                                    |                                                  |                                                        |              |
| E Policy Groups                                                                                                    | production of the second second second second second second second second second second second second second se |                                                  |                                                        |              |
| E Profiles                                                                                                    | PROPERTIES                                                                                                    |                                                  |                                                        |              |
| Leaf1                                                                                                    | Name:                                                                                                    | fex101                                           |                                                        |              |
| Leaf1-2                                                                                                    | Description:                                                                                                    | GUI Interface Selector Generated Profile: fex101 |                                                        |              |
| Leaf2                                                                                                    |                                                                                                    |                                                  |                                                        |              |
| Leaf3                                                                                                    |                                                                                                    |                                                  |                                                        |              |
| Leaf3-4                                                                                                    | Switch Selectors:                                                                                               |                                                  |                                                        |              |
| Contra Contra Co |                                                                                                    |                                                  | BLOCKE                                                 | POLICYCROUD  |
| ( [fex101                                                                                                    |                                                                                                    | - INARC                                          | BLUCKS                                                 | POLICI GROUP |
| Module Poincies                                                                                                    |                                                                                                    | fex101_selector_1                                | 101                                                    |              |
| Interface Policies                                                                                                    |                                                                                                    |                                                  |                                                        |              |
| Policies                                                                                                    |                                                                                                    |                                                  |                                                        |              |
| Policy Groups                                                                                                    |                                                                                                    |                                                  |                                                        |              |
| Profiles                                                                                                    |                                                                                                    |                                                  |                                                        |              |
|                                                                                                    |                                                                                                    |                                                  |                                                        |              |
| E5X02                                                                                                    | Associated Interface                                                                                            | ■ X                                              |                                                        |              |
| ESX02-copper                                                                                                    | Selector Profiles:                                                                                              | NAME                                             | DESCRIPTION                                            |              |
| = E5x03                                                                                                    |                                                                                                    |                                                  |                                                        |              |
| N3k-If-isolated                                                                                                    |                                                                                                    | rex101_ifselector                                | GUI Interface Selector Generated PortP Profile: fex101 | formed       |
| H N6k-Isolated                                                                                                    |                                                                                                    |                                                  |                                                        |              |
| Fex101 FexP101                                                                                                    |                                                                                                    |                                                  |                                                        |              |
| Fex101 ifselector                                                                                                    | 4                                                                                                    |                                                  |                                                        |              |
| FexCard101                                                                                                    |                                                                                                    |                                                  |                                                        |              |
| B B office-PC                                                                                                    | Associated Module Selector                                                                                      |                                                  |                                                        |              |
| a fill une                                                                                                    | Promes:                                                                                                    | NAME                                             | DESCRIPTION                                            | STATE        |
| - B 6642-PC                                                                                                    |                                                                                                    |                                                  |                                                        |              |
| n6k2-ymc                                                                                                    |                                                                                                    |                                                  | No items have been found.                              |              |
| Interface Overrides                                                                                                    |                                                                                                    |                                                  | pereta resource to treate a new item.                  |              |
| Contract of the second second  |                                                                                                    |                                                  |                                                        |              |
| Contraction Delicies                                                                                                    |                                                                                                    |                                                  |                                                        |              |
| Troubleshoot Policies                                                                                                    |                                                                                                    |                                                  |                                                        |              |
| ES Con Pools                                                                                                    |                                                                                                    |                                                  |                                                        |              |
|                                                                                                    |                                                                                                    |                                                  |                                                        |              |

3. Dans **Stratégies d'interface > Profils**, le nom de stratégie d'interface généré automatiquement s'affiche : **nom\_ifselector**. Elle contient les informations de pièce jointe FEX dans le volet de travail, qui incluent le port utilisé sur le leaf pour se connecter au FEX (dans l'exemple de port 17-18).

| uluih<br>cisco                                                                                                    |   | TENANTS |                                                                      | VM NETWORKING                                       | L4-L7 SERVICES    | ADMIN | OPERATIONS |                               |
|----------------------------------------------------------------------------------------------------|---|---------|----------------------------------------------------------------------|-----------------------------------------------------|-------------------|-------|------------|-------------------------------|
|                                                                                                    |   | INVEN   | TORY   FABRIC POLICIES   ACCES                                       | S POLICIES                                          |                   |       |            |                               |
| Policies                                                                                                    |   | so Ir   | nterface Profile - f                                                 | ex101_ifselector                                    |                   |       |            |                               |
| Quick Start     Such Policies     Module Policies     Module Policies     Policy Groups     Policy Groups     Policy Groups     Policy Groups     Policy Groups     Policy Groups     Policy Facult     ESN02     ESN02     E | 2 |         | PROPERTIES<br>Name: fext<br>Description: GUI<br>Interface Selectors: | 01_ifselector<br>Interface Selector Generated Port5 | P Profile: fex101 | >     |            | POLICY GROUP<br>Feißndlef 101 |

4. Dans la barre de menus supérieure, cliquez sur Fabric, puis sur Inventaire.

5. Dans le volet de navigation de gauche, accédez à **Pod 1 > Fabric Extender**. Votre FEX et les détails de FEX s'affichent dans le volet de travail.

Cela peut prendre un moment entre le moment où vous le configurez et le moment où il est visible dans l'inventaire (environ 1 minute). Si c'est la première fois que vous connectez ou configurez ce FEX au fabric ou si le fabric ACI vient d'être mis à niveau, il est probable que l'ACI téléchargera de nouveaux logiciels pour mettre à niveau le FEX. Dans un tel scénario, il faut beaucoup plus de temps pour que le FEX soit visible (comptez plus de 10 minutes). Dans ce scénario, si vous accédez à Secure Shell (SSH) dans la feuille et cliquez sur **show fex detail,** vous voyez qu'un téléchargement de logiciel se produit.

| cisco                                                                                                    | SYSTEM            | TENANTS | FABRIC                                                                                                    | VM NETWORKING                                                                        | L4-L7 SERVICES |      |
|----------------------------------------------------------------------------------------------------|-------------------|---------|----------------------------------------------------------------------------------------------------|--------------------------------------------------------------------------------------|----------------|------|
|                                                                                                    |                   | INV     | ENTORY DABRIC POLICIES   ACCESS                                                                                                    | POLICIES                                                                             |                |      |
| Inventory                                                                                                    |                   | a 🖸     | FEX - Fex 101                                                                                                    |                                                                                      |                |      |
| Quick Start<br>Topology<br>Pod 1<br>Pod 1<br>Pod 2 - Fair (Node - 102)<br>Pod 2 - Fair (Node - 102)<br>Pod 2 - Spine (Node - 102)<br>Pod 2 - Spine (Node - 202)<br>Pod 2 - Spine (Node 202)<br>Pod 2 - Spine (Node 202)<br>Pod 2 - Spi | Sisioned Switches |         | CONTRACTOR OF CONTRACTOR OF CO | c Extender 48x1GE + 4x10G i<br>e<br>C2248TP-1GE<br>Systems<br>4280VQE<br>1/18<br>YPE | 1odule         | ADMI |

Toujours dans **Fabric > Inventory**, **Développer Pod 1 > Leaf1 > Interfaces**, vous verrez la liste des interfaces sur Leaf1 et qui devrait répertorier les interfaces hôtes du FEX numérotées par **fex\_id/1/x**. L'ID FEX est le numéro d'ID que vous avez choisi à l'étape 5. et x est le HIF sur le FEX.

| cisco                                                                                                    | SYSTEM    | TENANTS |             | BRIC                                                                                                    | VM NETWORKING                                                                                                    |                                                                                                | 4-L7 SERVICES                                                                                                    | ADMIN                                                                     | OPERA      | TIONS                                                                                                    | P                                                                                                    |                                                                   |
|----------------------------------------------------------------------------------------------------|-----------|---------|-------------|----------------------------------------------------------------------------------------------------|----------------------------------------------------------------------------------------------------|------------------------------------------------------------------------------------------------|----------------------------------------------------------------------------------------------------|---------------------------------------------------------------------------|------------|----------------------------------------------------------------------------------------------------|----------------------------------------------------------------------------------------------------|-------------------------------------------------------------------|
|                                                                                                    |           | IN      |             | LICIES   ACCESS P                                                                                                    | OLICIES                                                                                                    |                                                                                                |                                                                                                    |                                                                           |            |                                                                                                    |                                                                                                    |                                                                   |
| Inventory                                                                                                    |           | 0 🖻     | Physical In | terfaces                                                                                                    |                                                                                                    |                                                                                                |                                                                                                    |                                                                           |            |                                                                                                    |                                                                                                    |                                                                   |
| Inventory Quick Start Topology Todals Topology Topology T | s Modules |         | Physical In | SPEED<br>inherit<br>inherit<br>inherit<br>inherit<br>inherit<br>inherit<br>inherit<br>inherit<br>inherit<br>inherit<br>inherit<br>inherit<br>inherit | LAYER<br>switched<br>switched<br>switched<br>switched<br>switched<br>switched<br>switched<br>switched<br>switched<br>switched<br>switched | MODE<br>trunk<br>trunk<br>trunk<br>trunk<br>trunk<br>trunk<br>trunk<br>trunk<br>trunk<br>trunk | SWITCHING STATE<br>enabled<br>enabled<br>enabled<br>enabled<br>enabled<br>enabled<br>enabled<br>enabled<br>enabled<br>enabled | USAGE<br>EPG<br>EPG<br>EPG<br>EPG<br>EPG<br>EPG<br>EPG<br>EPG<br>EPG<br>E | OPER VLANS | CONFIGURED VLANS<br>47-48<br>47-48<br>47-48<br>47-48<br>47-48<br>47-48<br>47-48<br>47-48<br>47-48<br>47-48<br>47-48<br>47-48 | BUNDLE INDEX<br>unspecified<br>unspecified<br>unspecified<br>unspecified<br>unspecified<br>unspecified<br>unspecified<br>unspecified<br>unspecified<br>unspecified | OP<br>full<br>full<br>full<br>full<br>full<br>full<br>full<br>ful |
| C eth1/12                                                                                                    |           |         | eth101/1/42 | innerit.                                                                                                    | switched                                                                                                    | trunk                                                                                          | enabled                                                                                                    | EPG                                                                       |            | 47-48                                                                                                    | unspecified                                                                                                    | - Tuli                                                            |
| eth1/13                                                                                                    |           |         | etn101/1/43 | innerit                                                                                                    | switched                                                                                                    | trunk                                                                                          | enabled                                                                                                    | EPG                                                                       |            | 47-48                                                                                                    | unspecified                                                                                                    | full                                                              |
| C eth1/14                                                                                                    |           |         | eth101/1/44 | inherit                                                                                                    | switched                                                                                                    | trunk                                                                                          | enabled                                                                                                    | EPG                                                                       |            | 47-48                                                                                                    | unspecified                                                                                                    | full                                                              |
| C eth1/16                                                                                                    |           |         | eth101/1/45 | inherit                                                                                                    | switched                                                                                                    | trunk                                                                                          | enabled                                                                                                    | EPG                                                                       |            | 47-48                                                                                                    | unspecified                                                                                                    | full                                                              |

**Note**: La numérotation complète de l'interface d'un port hôte FEX du point de vue de la structure inclut l'ID de noeud. Par conséquent, une interface hôte Z sur FEX Y sur Leaf X sera numérotée X/Y/1/Z. Par exemple, le port 1 de FEX 101 sur la feuille 101 sera 101/101/1/1.

#### Vérification sur l'interface de ligne de commande du commutateur

SSH au commutateur (pod2-leaf1) et vérifiez avec ces commandes :

#### show fex

#### show fex detail

Il est possible que la feuille ACI doive télécharger une nouvelle image dans la FEX. Si tel est le cas, vous verrez :

| pod2-leaf1# <b>show fex</b> |             |                |                 |             |  |  |  |  |
|-----------------------------|-------------|----------------|-----------------|-------------|--|--|--|--|
| FEX                         | FEX         | FEX            | FEX             |             |  |  |  |  |
| Number                      | Description | State          | Model           | Serial      |  |  |  |  |
| 101                         | FEX0101     | Image Download | N2K-C2248TP-1GE | SSI14280VQE |  |  |  |  |

Une fois le FEX complètement découvert, vous verrez :

| pod2-lea                                           | af1# <b>show fex</b>                                                                                               |                                                                                  |                                                      |             |
|----------------------------------------------------|----------------------------------------------------------------------------------------------------|----------------------------------------------------------------------------------|------------------------------------------------------|-------------|
| FEX                                                | FEX                                                                                                    | FEX                                                                              | FEX                                                  |             |
| Number                                             | Description                                                                                                    | State                                                                            | Model                                                | Serial      |
| 101                                                | FEX0101                                                                                                    | Online                                                                           | N2K-C2248TP-1GE                                      | SSI14280VQE |
| pod2-lea<br>FEX: 101<br>FEX ve<br>FEX In<br>Switch | afl# show fex de<br>Description: F<br>ersion: 11.1(3f)<br>aterim version: 1<br>Interim version<br>er Model: N2K-C2 | tail<br>EX0101 state<br>[Switch version<br>1.1(3f)<br>: 11.1(3f)<br>248TP-1GE EX | e: Online<br>on: 11.1(3f)]<br>stender Serial: SSI142 | 80VOF       |
| Part N                                             | Io: 68-3601-05                                                                                                    |                                                                                  |                                                      | -           |

Card Id: 99, Mac Addr: c4:71:fe:42:d7, Num Macs: 64 Module Sw Gen: 22 [Switch Sw Gen: 21] pinning-mode: static Max-links: 1 Fabric port for control traffic: Eth1/17 Fabric interface state: Eth1/17 - Interface Up. State: Active Eth1/18 - Interface Up. State: Active Po7 - Interface Up. State: Active Fex Port State Fabric Port Eth101/1/1 Up Po7 Eth101/1/2 Down Po7 Eth101/1/3 Down Po7 Eth101/1/4 Down Po7 Eth101/1/5 Down Po7 Eth101/1/6 Down Po7 Eth101/1/7 Down Po7 Eth101/1/8 Down Po7 Eth101/1/9 Down Po7 Eth101/1/10 Up Po7 Eth101/1/11 Down Po7 Eth101/1/12 Down Po7 Eth101/1/13 Down Po7 Eth101/1/14 Down Po7 Eth101/1/15 Down Po7 Eth101/1/16 Down Po7 Eth101/1/17 Down Po7 Eth101/1/18 Down Po7 Eth101/1/19 Down Po7 Eth101/1/20 Down Po7 Eth101/1/21 Down Po7 Eth101/1/22 Down Po7 Eth101/1/23 Down Po7 Eth101/1/24 Down Po7 Eth101/1/25 Down Po7 Eth101/1/26 Down Po7 Eth101/1/27 Down Po7 Eth101/1/28 Down Po7 Eth101/1/29 Down Po7 Po7 Eth101/1/30 Down Eth101/1/31 Down Po7 Eth101/1/32 Down Po7 Eth101/1/33 Down Po7 Eth101/1/34 Down Po7 Eth101/1/35 Down Po7 Eth101/1/36 Down Po7 Eth101/1/37 Down Po7 Eth101/1/38 Down Po7 Eth101/1/39 Down Po7 Eth101/1/40 Down Po7 Eth101/1/41 Down Po7 Eth101/1/42 Down Po7 Po7 Eth101/1/43 Down Eth101/1/44 Down Po7 Eth101/1/45 Down Po7 Eth101/1/46 Down Po7 Eth101/1/47 Down Po7 Eth101/1/48 Down Po7

#### Fixer un FEX à une feuille avec l'API REST

Ce code XML publié sur **x.x.x.x/api/mo/uni.xml** ajoute FEX101 à Leaf 1 (sw 101) sur le port 1/17-18 :

```
<infraInfra>
  <infraNodeP descr="GUI Interface Selector Generated Profile: FEX101" dn="uni/infra/nprof-</pre>
FEX101" name="FEX101" ownerKey="" ownerTag="">
     <infraLeafS descr="" name="FEX101_selector_101" ownerKey="" ownerTag="" type="range">
        <infraNodeBlk from_="101" name="single0" to_="101"/>
     </infraLeafS>
     <infraRsAccPortP tDn="uni/infra/accportprof-FEX101_ifselector"/>
   </infraNodeP>
   <infraFexP descr="GUI Interface Selector Generated FexP Profile: FEX101_FexP101"</pre>
dn="uni/infra/fexprof-FEX101_FexP101" name="FEX101_FexP101" ownerKey="" ownerTag="">
      <infraFexBndlGrp descr="GUI Interface Selector Generated FexBundleP Profile"</pre>
name="FexBndleP101" ownerKey="" ownerTag="">
         <infraRsMonFexInfraPol tnMonInfraPolName=""/>
      </infraFexBndlGrp>
   </infraFexP>
   <infraAccPortP descr="GUI Interface Selector Generated PortP Profile: FEX101"</pre>
dn="uni/infra/accportprof-FEX101_ifselector" name="FEX101_ifselector" ownerKey="" ownerTag="">
      <infraHPortS descr="" name="FexCard101" ownerKey="" ownerTag="" type="range">
         <infraRsAccBaseGrp fexId="101" tDn="uni/infra/fexprof-FEX101_FexP101/fexbundle-</pre>
FexBndleP101"/>
         <infraPortBlk fromCard="1" fromPort="17" name="block1" toCard="1" toPort="18"/>
      </infraHPortS>
   </infraAccPortP>
</infraInfra>
```

## 2. Configurer FEX HIF

Àce stade, les HIF FEX sont visibles par le leaf ACI. Cependant, lorsque vous configurez les propriétés physiques de FEX HIF, elles ne sont toujours pas terminées.

Dans cet exemple, réglez les interfaces 1 et 2 de FEX 101 sur 1 Gigabit Ethernet.

 Sélectionnez Fabric > Access Policy. Dans le volet de navigation, accédez à Stratégies d'interface > Profils et sélectionnez fex101\_FexP101. (Ceci a été créé automatiquement lorsque FEX était attaché à la feuille, comme expliqué précédemment dans ce document. Cet objet porte le nom de FEX ajouté avec FexP<fexId>). Dans le volet de travail, cliquez sur le bouton + situé devant le sélecteur d'interface pour FEX :

| 101_102_three                        |   |                              | _                                                                |              |        |
|--------------------------------------|---|------------------------------|------------------------------------------------------------------|--------------|--------|
| Apicconnected 102                    |   |                              | P                                                                | DLICY FAULTS | HISTOR |
| FEX_leaf2                            |   | <b>⊖ ↓</b>                   |                                                                  | A            | TIONS  |
| VPC_N3K                              |   |                              |                                                                  |              |        |
| apicConnectedLeaves                  |   | PROPERTIES                   |                                                                  |              |        |
| E fex 101                            |   | Name:                        | fex101 FexP101                                                   |              |        |
| ExSwitchProfile 104                  |   |                              |                                                                  |              |        |
| an3k_connections                     |   | Description:                 | GUI Interface Selector Generated FeXP Profile:<br>fex101 FexP101 |              |        |
| H Module Policies                    |   |                              |                                                                  |              |        |
| Interface Policies                   |   | EEV Delicy Groups            | F                                                                |              |        |
| 🕂 💼 Policies                         |   | PEX Policy Group.            | Fexendier 101                                                    |              |        |
| + Policy Groups                      |   | Interface Selectors For FEX: |                                                                  |              |        |
| Profiles                             |   |                              | - NAME TYPE POLICY GROUP BLOCKS                                  |              |        |
| + 101_102_2_ifselector               |   |                              |                                                                  |              |        |
| + 📃 101_102_ifselector               |   |                              | No items have been found.                                        |              |        |
| 101_102_port21_switchprof_ifselector | 4 |                              | Select Actions to create a new item.                             |              |        |
| + 📃 101_102_three_ifselector         |   |                              |                                                                  |              | E      |
| + 📃 Apicconnected 102_ifselector     |   |                              |                                                                  |              |        |
| + EX_leaf2_FexP104                   | = |                              |                                                                  |              |        |
| + EX_leaf2_ifselector                |   |                              |                                                                  |              |        |
| + E. VPC_N3K_ifselector              |   |                              |                                                                  |              |        |
| + apicConnectedLeaves ifselector     |   |                              |                                                                  |              |        |
| Ex101_FexP101                        |   |                              |                                                                  |              |        |
| + E fex101_ifselector                |   |                              |                                                                  |              |        |
| + 📃 fexSwitchProfile 104_FexP 102    |   |                              |                                                                  |              |        |
| + 📃 fexSwitchProfile 104_ifselector  |   |                              |                                                                  |              |        |
| + 📃 n3k_connections_ifselector       |   |                              |                                                                  |              |        |
| 🕂 🛅 Global Policies                  |   |                              |                                                                  |              |        |
| H Monitoring Policies                |   |                              |                                                                  |              |        |
| + Troubleshoot Policies              |   | •                            | II                                                               |              | •      |
| + Pools                              |   |                              |                                                                  | CURNIT       | DECET  |
| Physical and External Domains        | Ŧ |                              |                                                                  | SUBMIT       | RESEI  |

2. Dans la fenêtre Créer un sélecteur de port d'accès : Note: Dans cette étape, sélectionnez et configurez le port hôte. Ainsi, l'ID d'interface choisi ici est HIF sur FEX 101 et pas aucun port Leaf physique.a. Dans le champ Nom, saisissez un nom pour le groupe de ports à configurer, ici : Fex101\_access\_port\_select.

b. Dans le champ ID d'interface, saisissez les ID d'interface à configurer, ici : 1/1-2 .

c. Dans la liste déroulante Interface Policy Group, sélectionnez la stratégie pour la vitesse d'interface 1 Gigabit Ethernet (nommée **1Gig**) configurée précédemment. Vous pouvez créer une nouvelle stratégie pour ce groupe de ports.

d. Cliquez sur Submit.

| CREATE ACCESS F               | PORT SELECTOR                                                     | i 🗙 |
|-------------------------------|-------------------------------------------------------------------|-----|
| Specify the selector identity |                                                                   |     |
| Name:                         | Fex101 access port select                                         |     |
| Description:                  | optional                                                          |     |
| Interface IDs:                | 1/1-2                                                             |     |
| Interface Bolicy Groups       | valid values: All or Ranges. For Example:<br>1/13,1/15 or 1/22-24 |     |
|                               | 1-41 test                                                         |     |
|                               | CDP                                                               |     |
|                               | L2_ext                                                            |     |
|                               | mioAcessPortPolicyGroup                                           |     |
|                               | N3K_Policy                                                        |     |
|                               | VMM                                                               |     |
|                               | Create Access Port Policy<br>Group                                |     |
|                               |                                                                   |     |
|                               |                                                                   |     |

#### Vérifier avec l'interface utilisateur graphique

Dans l'inventaire des structures, accédez à **Pod 1 > LeafX (feuille à laquelle le format est joint) > Interfaces.** Choisissez le FEX HIF comme indiqué dans cette image.

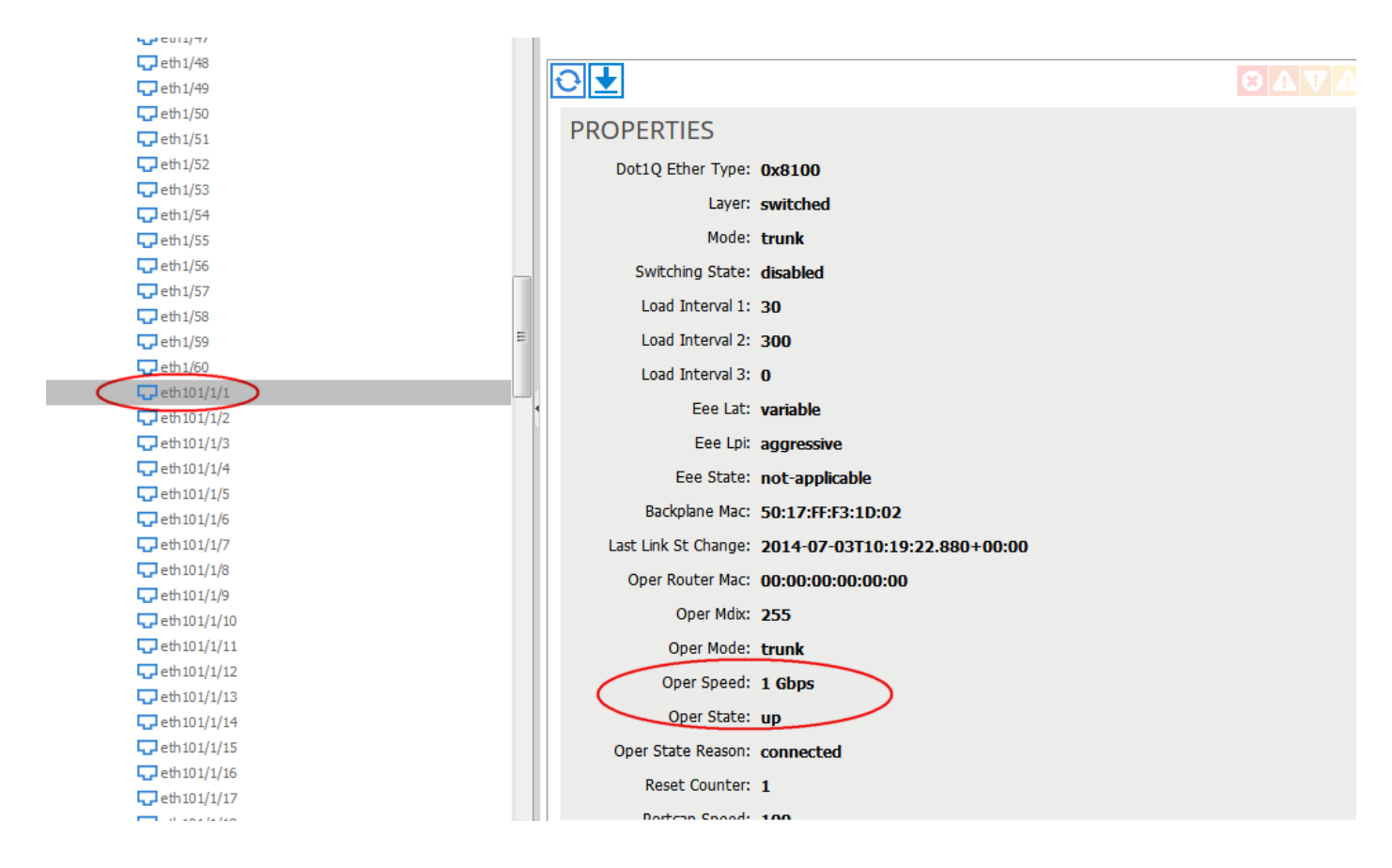

## Vérification

Aucune procédure de vérification n'est disponible pour cette configuration.

# Dépannage

Il n'existe actuellement aucune information de dépannage spécifique pour cette configuration.